Peergrade is a platform that structures the feedback process and engages students in the process. When each student has submitted an assignment, it is distributed among the other students, so they can provide feedback to their fellow students. By taking part in the evaluation process, students learn to assess and reflect on their peers' work, as well as contributing with constructive feedback. For the teacher, Peergrade can offer more time for teaching preparation, as well as statistical insight into how the students are doing.

#### Kom i gang - Sådan gør du:

1) To get started using Peergrade feedback, you need to register on <u>www.peergrade.io/</u>.

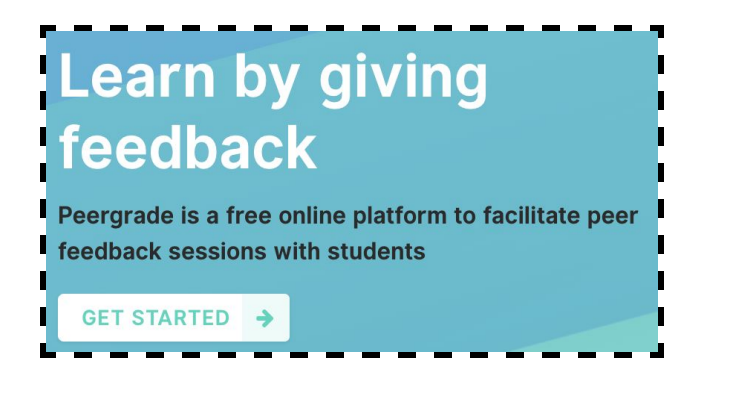

When you create an account you will be asked in what field you teach, how old your students are, and from where you have heard of the platform. Next you may choose between to different setups for feedback. The one is recommended in lessons, the other for course work at home

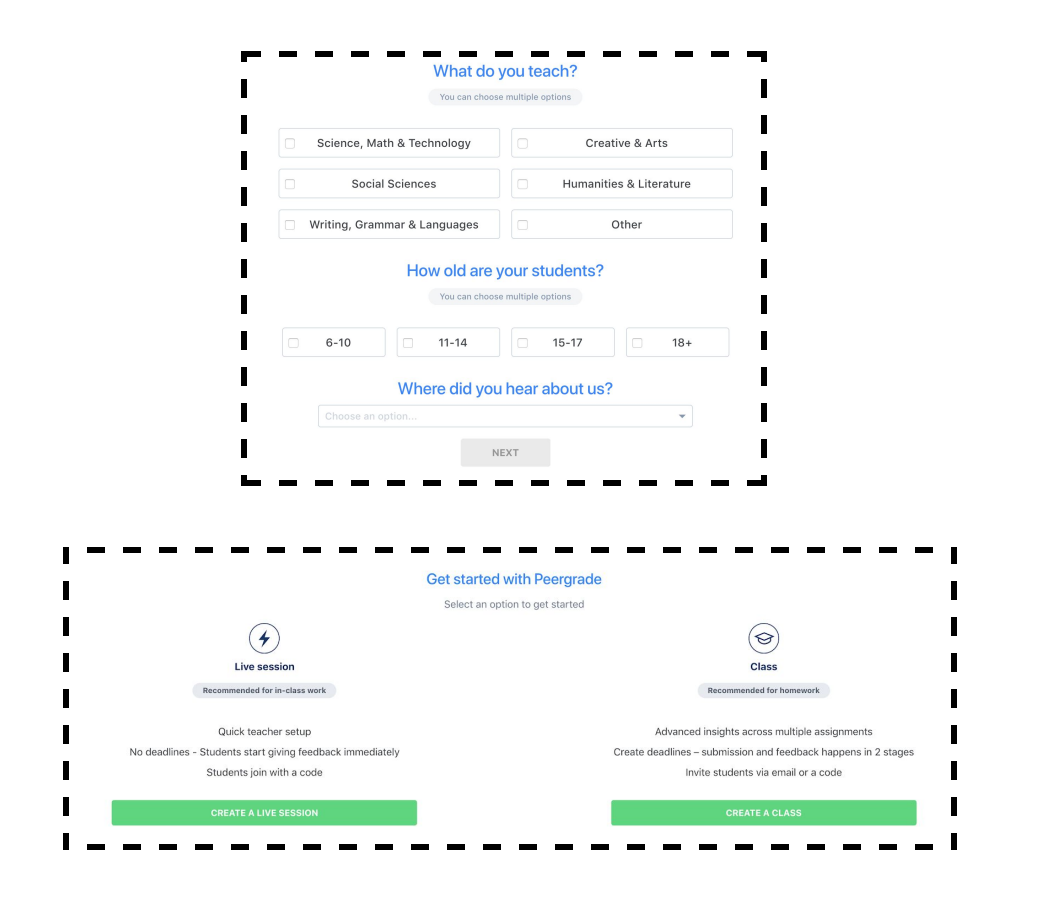

**2)** If you have set your students a task that you intend to take some time to answer at home, "Create a class".

| +<br>Create new class | to<br>Copy existing class                              | G<br>Google Classroom | C |
|-----------------------|--------------------------------------------------------|-----------------------|---|
|                       |                                                        |                       |   |
|                       |                                                        |                       |   |
|                       |                                                        |                       |   |
|                       |                                                        |                       |   |
|                       | CLASS TITLE                                            |                       |   |
|                       | CLASS TITLE<br>Type the name of your class             |                       |   |
|                       | CLASS TITLE<br>Type the name of your class<br>CREATE N | EW CLASS              |   |
|                       | CLASS TITLE<br>Type the name of your class<br>CREATE N | EW CLASS              |   |
|                       | CLASS TITLE<br>Type the name of your class<br>CREATE N | EW CLASS              |   |
|                       | CLASS TITLE<br>Type the name of your class<br>CREATE N | EW CLASS              |   |

Next you can create an assignment for the students by clicking the blue button, located in the lower left corner.

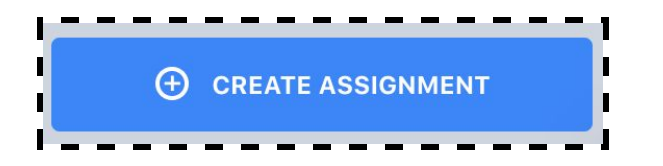

You can now title the assignment and add a description, as well as uploading other relevant information, as a document in any file format.

| Assignment inform                         | ation                                                                                                    |
|-------------------------------------------|----------------------------------------------------------------------------------------------------|
| Assignment title                          |                                                                                                    |
| Type assignmen                            | it title here                                                                                                    |
| Description Opti                          | nal                                                                                                    |
| Normal \$                                 | $B \ I \ \sqcup \ \ \mathfrak{H} \ \ \mathfrak{f}_{X} \ \blacksquare \ \blacksquare \ \ \coloneqq \ \ \mathfrak{I}_{X}$ |
|                                           |                                                                                                    |
| Upload a file Opt                         | onal<br>file Click or simply drag and drop your file<br>yoes allowed                                                    |
| Upload a file Opt<br>Upload<br>All file t | ional<br>file Click or simply drag and drop your file<br>ypes allowed                                                   |

In This step you can set up with what criteria students must review the assignment. E.g. what was good in the assignment, or what could be improved. Ask as many questions as you deem necessary. In addition you may choose what kind of feedback they submit, whether it is in the form of text, yes/no or on a scale from 1-x. If you have questions that you have previously submitted to an assignment and want to use again, you may copy them by choosing that assignment in the upper bar.

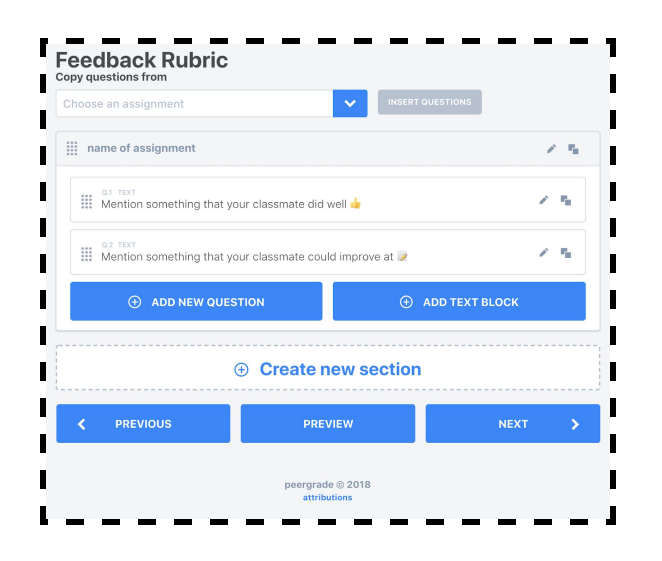

In the last step you can specify the dates for both handing in and giving feedback to assignments.

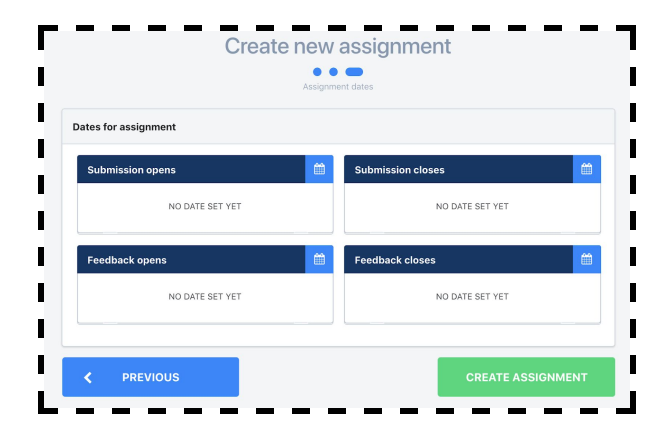

3) Once the assignment has been created, you will receive a page that gives you an overview of how far you have com in the process and which of the students have handed in their assignments and provided feedback. Here you also have the opportunity to change the criteria for the feedback, as well as see statistics on who has not yet handed in their assignments and other results.

When all assignments have been submitted, they are distributed so that each student receives an assignment, which they can give feedback to anonymously.

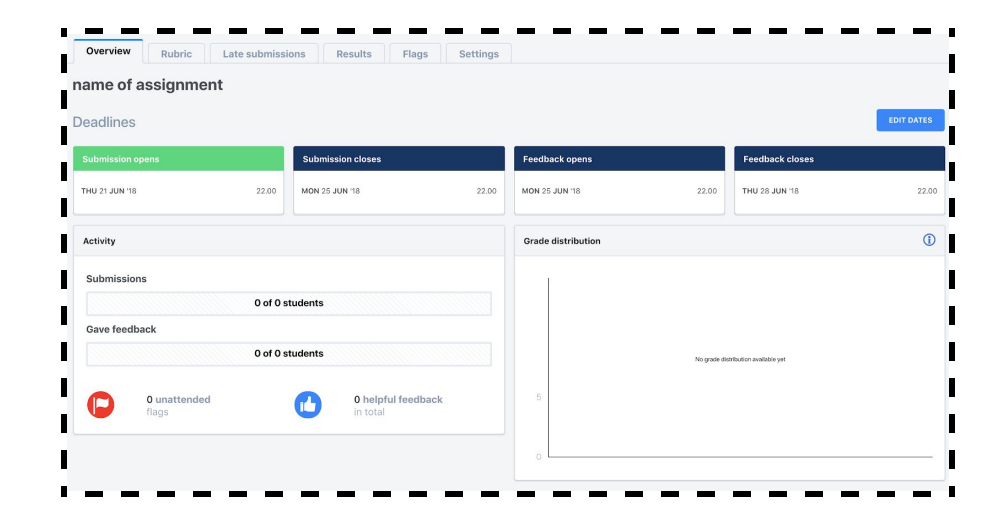

**4)** There are two ways for the students to access the platform and the assignment. You can either invite them by mail or with a code. To do this, press "participants" in the menu in the upper left corner.

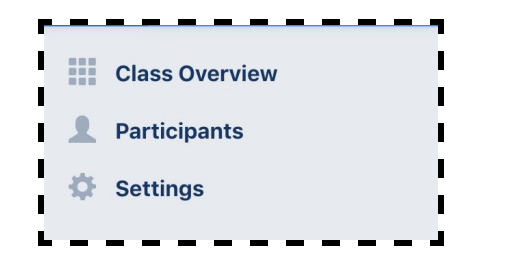

You can add students or lecturers if you are multiple people collaborating on an assignment. You can either enter their emails one at a time or you can press "add multiple students" to enter all mails at once. It is also possible to generate a code that students can use to find the assignment. The students must follow the link peergrade.io/join and then fill in the code they have been given.

| uu participants     |                         | Add mu             | Itiple students |
|---------------------|-------------------------|--------------------|-----------------|
| NAME                | EMAIL                   | PARTICIPANT TYPE   |                 |
| Type full name here | Type email address here | Choose participant | × 1             |

**5)** If you would rather use peergrade for feedback in a class, you can create a 'Live Session'. To do this, click on "overview" in the upper left corner. The same place you create a new class.

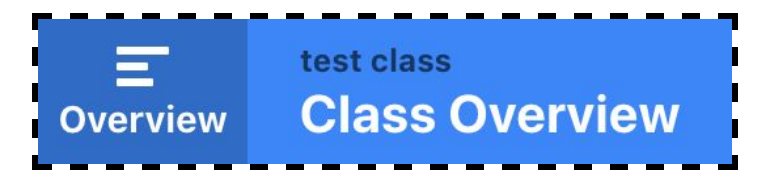

When you have created the live session, you will be redirected to a page with a generated code, which the students can use to join on <u>peergrade.io/join</u>. The page will give you an overview of who is giving and reacting to feedback, and who has completed every step. Siden giver dig herefter et overblik over hvem der er kommet ind på platformen, hvem der giver feedback eller reagerer på feedback, og dem der er færdige med alle trin. Additionally, you can manually move all students to the next step if you have a deadline for when to finish.

| Live session June, Thursday 21st<br>Send students to<br>www.peergrade.io/join | CL<br>VT        | CLASS CODE<br>VT3DC5 |        |
|-------------------------------------------------------------------------------|-----------------|----------------------|--------|
| O JOINED                                                                      | GIVING FEEDBACK | REACTING TO FEEDBACK | 0 DONE |
|                                                                               |                 |                      |        |